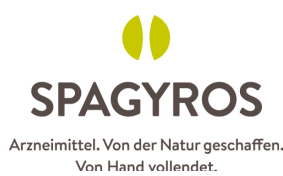

## Wegleitung Erstanmeldung Digital Academy Spagyros

1. Gehen Sie zu <u>www.spagyros.ch</u> und klicken auf «Fachbereich»

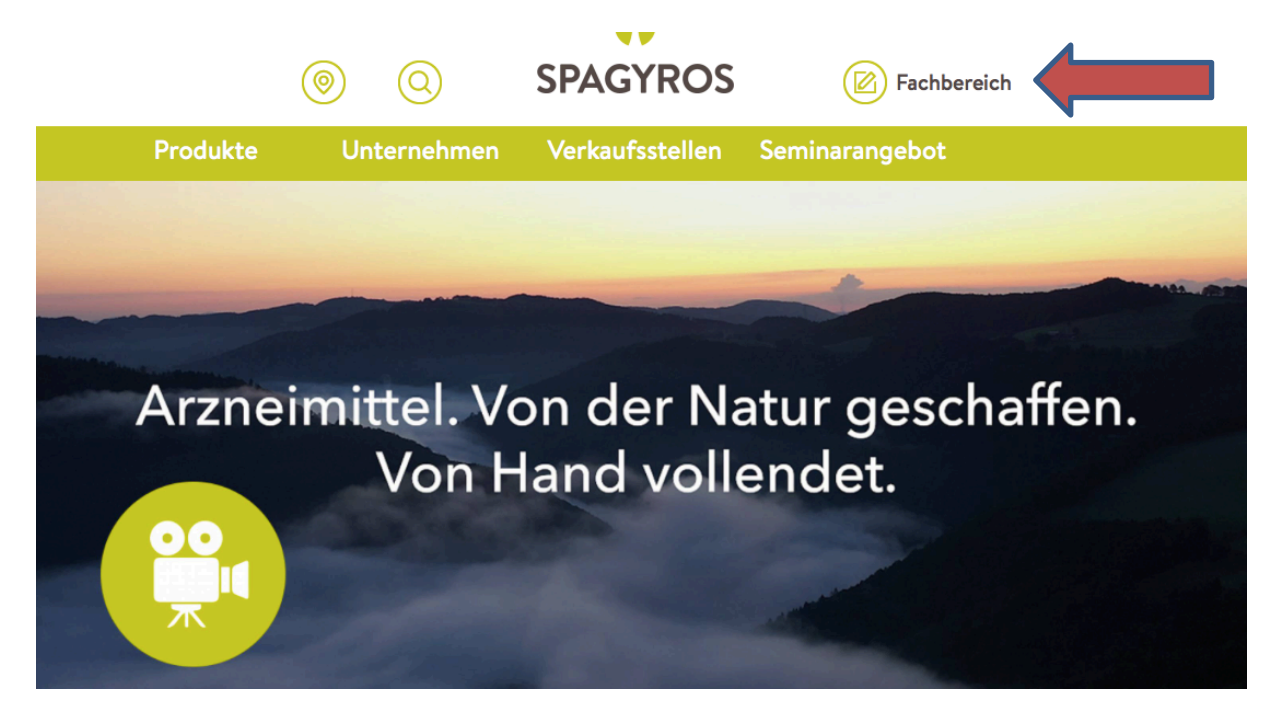

2. Es ist unabdingbar, dass Sie einmalig einen persönlichen Login zum Fachbereich erstellen und sich nicht mit dem Login des Geschäfts einloggen. Nur mit einem persönlichen Login können wir Weiterbildungspunkte auf die jeweilige Person gutschreiben.

| (                     | 0                 | SPAGYROS                                                | Fachbe                              | <b>reich</b> De   |
|-----------------------|-------------------|---------------------------------------------------------|-------------------------------------|-------------------|
| Produkte              | Unternehmen       | Verkaufsstellen                                         | Seminarangebot                      |                   |
| LOGIN Fachbereich     | Login Facht       | pereich Spagyros                                        |                                     | Fachbereich Login |
| Erstanmeldung         |                   |                                                         |                                     |                   |
| Aus- & Weiterbildung  | Bestehendes       | Login                                                   |                                     |                   |
| Analysenzertifikate   | als Kunde ode     | r Digital-Academy-Nutzer                                |                                     |                   |
| Bestellformulare      | Sind Sie bereit   | ts als Fachperson oder Betr<br>en und Ihr Passwort ein. | ieb registriert? Geben Sie          | hier bitte Ihren  |
| Betriebsbewilligungen |                   |                                                         |                                     |                   |
| Hotline               | Benutzername*     |                                                         | Passwort *                          |                   |
|                       |                   |                                                         |                                     | Anmelden          |
|                       | Benutzername oder | Passwort vergessen? Hier klicken                        |                                     |                   |
|                       |                   |                                                         |                                     |                   |
|                       | Registrieren      |                                                         | Neuanmeldung<br>als Nutzer der Digi | tal-Academy       |
|                       | Interessieren     | Sie sich als Fachperson                                 |                                     |                   |

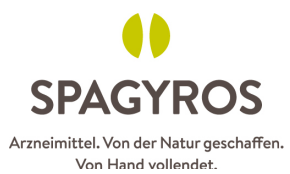

3. Erfassen Sie ihre Daten möglichst gesamthaft hier. Die Felder mit \* sind Pflichtfelder. Bei der Digital Academy unbedingt auch gleich FPH oder GLN Nummer erfassen.

|                       | $\odot$              | SPAGYROS               |                               |   |
|-----------------------|----------------------|------------------------|-------------------------------|---|
| Produkte              | Unternehmen          | Verkaufsstellen        | Seminarangebot                |   |
|                       | Kauf und werden r    | ur im Zusammenhang mit | Ihren Bestellungen verwendet. |   |
| LOGIN Fachbereich     |                      |                        |                               |   |
| Erstanmeldung         | Ich bin *            |                        | Anderes Fachpersonal          | ; |
| Aus- & Weiterbildung  | Ich interessiere mid | ch für *               | Allgemeine Fachinformationen  |   |
| Analysenzertifikate   |                      |                        | Spagyros Shop                 |   |
| Bestellformulare      |                      |                        | 🗌 Allergosan Symbiotika Shop  |   |
| Betriebsbewilligungen |                      |                        | Adler Schüssler Salze Shop    |   |
| Hotline               |                      |                        | 🗌 Spagyrik Tool               |   |
|                       |                      |                        | 🗌 Spagyrik Kompendium         |   |
|                       |                      |                        | ☑ Digital Academy             |   |
|                       | Anrede *             |                        | Frau                          | ÷ |
|                       | Titel                |                        |                               |   |
|                       | Vorname* Nachn       | ame*                   | Susanne Muster                |   |
|                       | FPH- bzw. GLN-Nr     |                        |                               |   |

## 4. Vergessen Sie nicht ein Passwort zu erstellen und «Abzuschicken» © !

| LOGIN Fachbereich     | Kundennummer                                            |                                                 |  |
|-----------------------|---------------------------------------------------------|-------------------------------------------------|--|
| Erstanmeldung         | Telefon *                                               |                                                 |  |
| Aus- & Weiterbildung  | E-Mail *                                                |                                                 |  |
| Analysenzertifikate   | Webseite                                                |                                                 |  |
| Bestellformulare      | Korrespondenzsprache *                                  | Deutsch 🛟                                       |  |
| Betriebsbewilligungen | Bitte definieren Sie Ihre Zugangsdaten, mit welchem Sie | e sich künftig im Spagyros-Fachbereich anmelden |  |
| Hotline               | können.                                                 |                                                 |  |
| <u> </u>              | Benutzername *                                          |                                                 |  |
|                       | Passwort*                                               |                                                 |  |
|                       | Passwort bestätigen *                                   |                                                 |  |
|                       |                                                         | Löschen Abschicken                              |  |

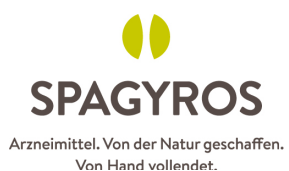

5. Einmal angemeldet, können Sie unter «Aus- und Weiterbildung» direkt zur Seite der Digital Academy kommen.

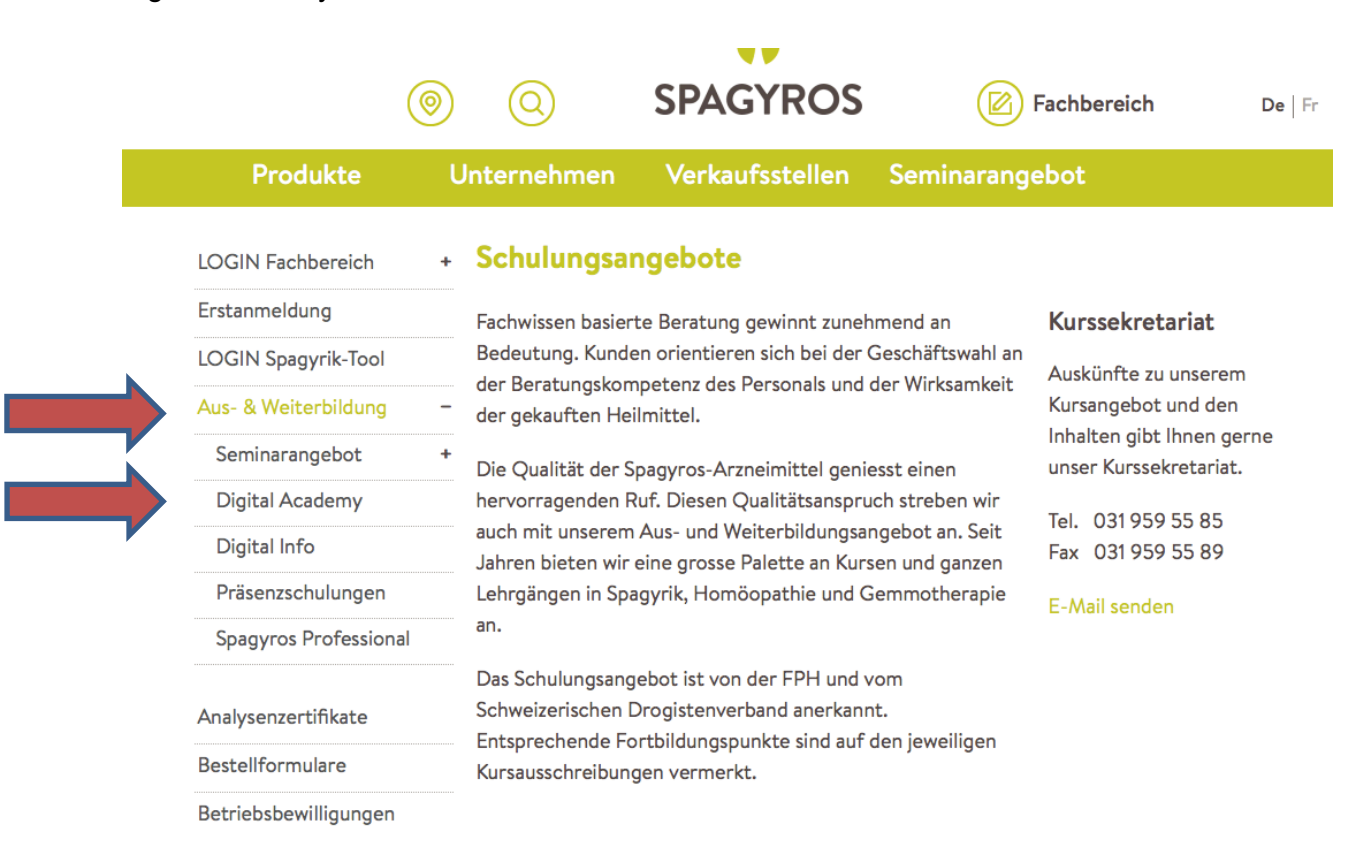

## 6. auf die Plätze, fertig, los

|          | $\smile$ $\bigcirc$ | SPAGYROS        | $\smile$       | , |
|----------|---------------------|-----------------|----------------|---|
| Produkte | Unternehmen         | Verkaufsstellen | Seminarangebot |   |

## Aktuelle Angebote der Digital Academy:

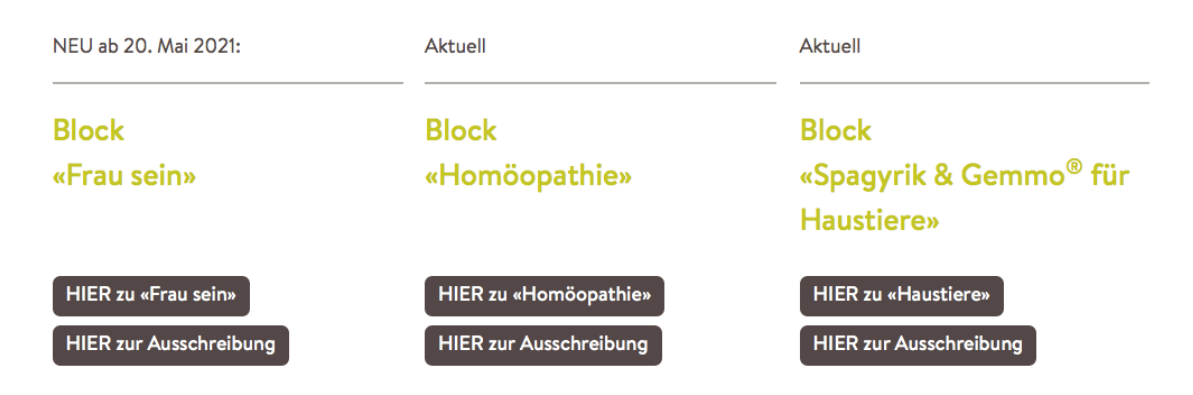